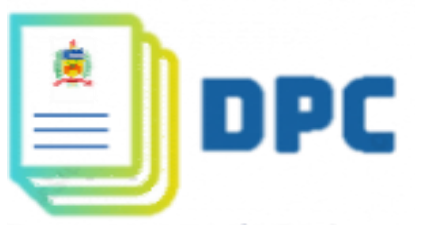

DEPARTAMENTO DE PROJETOS, CONTRATOS E CONVÊNIOS COORDENADORIA DE CONTRATOS TERCEIRIZADOS SERVIÇO DE CONTROLE DE EMPENHO E FATURAMENTO

## ORIENTAÇÕES PARA O ATESTE DIGITAL DE NOTAS FISCAIS E FATURAS

EM VIRTUDE DA SUSPENSÃO TEMPORÁRIA OCASIONADA PELA COVID-19 Para realização do ateste digital, sugerimos a utilização do software Adobe Acrobat Reader<sup>®</sup> em versão superior a 11.0.18, seguindo os passos que seguem: [

Obs.: Em cada figura foi inserida a ordem de cliques/ações (caixas vermelhas).

1- O primeiro passo é adicionar o "texto do ateste" no local desejado;

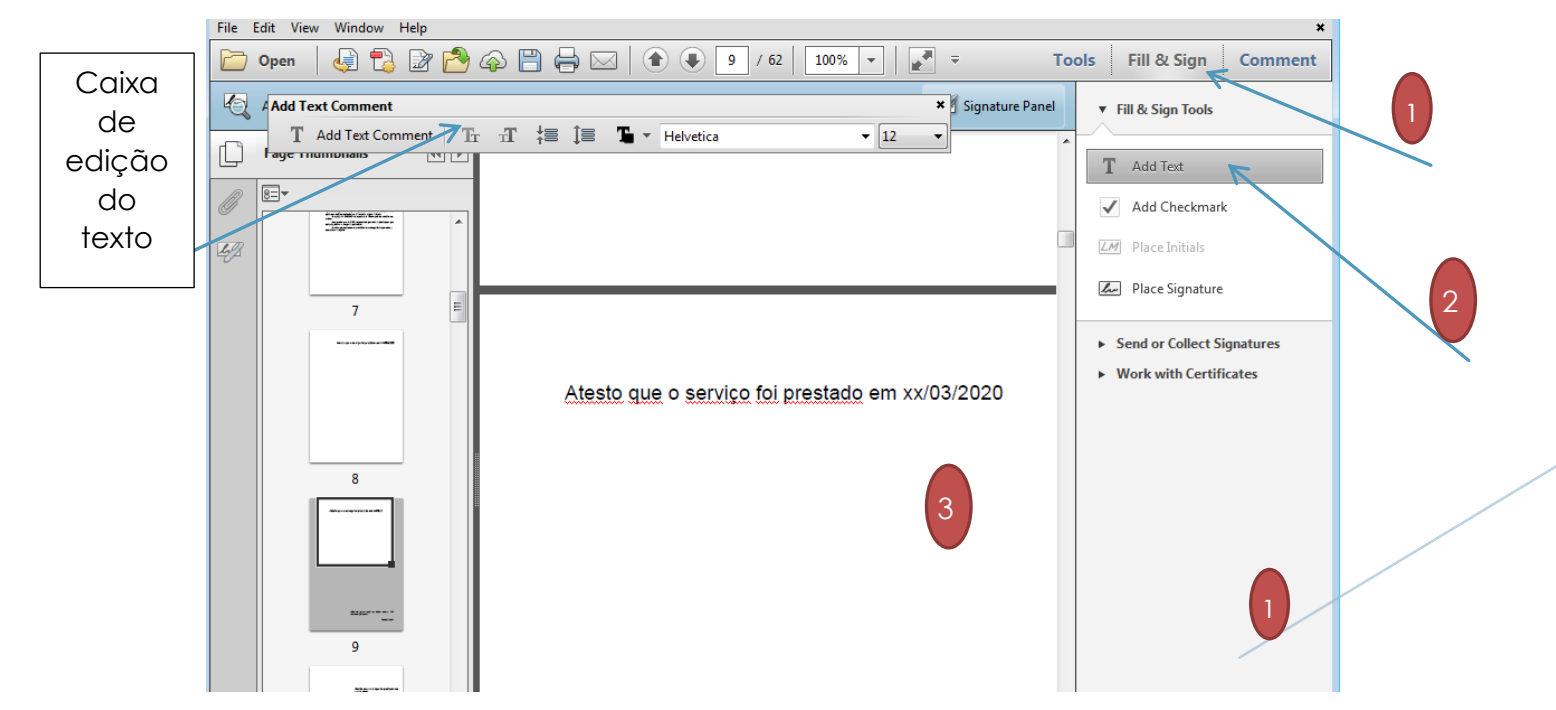

2- Selecionar o local da assinatura no documento (abaixo do texto do ateste);

3- Cadastrar o <u>idUFSC</u> + edulD (SAEC P1 - <Seu Nome>.p1) na assinatura do pdf, conforme figuras abaixo:

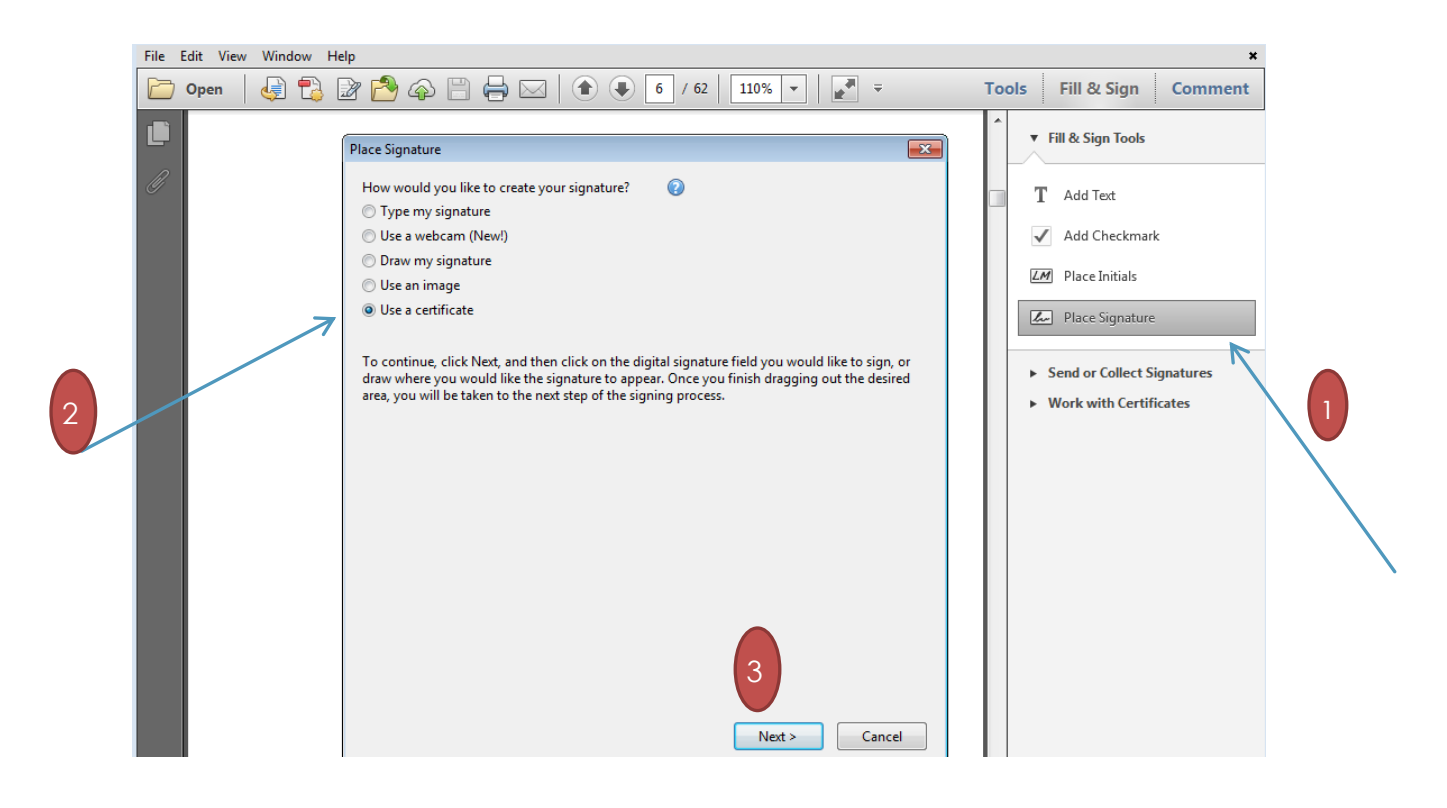

| File Edit View Window Help |              |                                                                                                    |             |                                                                                                    |                                 |  |  |  |
|----------------------------|--------------|----------------------------------------------------------------------------------------------------|-------------|----------------------------------------------------------------------------------------------------|---------------------------------|--|--|--|
|                            | Open 🛛 🧔 🔁   | " 🔁 🖓 🗒 🖨 🖂   🎓 🗶 🔓 / 62   110% 💌   🛃 🔻                                                                                                    | Tools       | Fill & Sign                                                                                                    | Comment                         |  |  |  |
|                            | Open   🖓 🔁 🗃 | Add Digital ID   Iwant to sign this document using:   My existing digital ID from:   A file   A roaming digital ID accessed via a server   A device connected to this computer   A new digital ID I want to create now | Tools       | Fill & Sign<br>Fill & Sign Tools<br>Add Text<br>Add Checkmark<br>Place Initials<br>Place Signature<br>Send or Collect Sig<br>Work with Certific | Comment<br>Gondantes<br>Comment |  |  |  |
|                            |              | Cancel < Back                                                                                                    | 2<br>Next > |                                                                                                    |                                 |  |  |  |

- 4- Localizar o arquivo da assinatura digital (o *idUFSC* + edulD ) no computador;
- 5- Inserir a senha da assinatura digital;

| File Edit | View | Window   | Help |                                                                                                    |         |                                                             | ×               |
|-----------|------|----------|------|----------------------------------------------------------------------------------------------------|---------|-------------------------------------------------------------|-----------------|
| 🦰 Оре     | en   | <b>F</b> | 3 🖻  | ኛ 🤷 🛱 🖨 🖂 👔 🗣 🚺 6 / 62   110% 💌   🛃 🔻                                                                                  | Tools   | Fill & Sign                                                 | Comment         |
|           |      |          |      | Add Digital ID                                                                                                    | ^<br>   | Fill & Sign Tools                                           |                 |
| Ø         |      |          |      | Browse for a digital ID file. Digital ID files are password protected and require your password in order to be opened. |         | Add Text                                                    |                 |
|           |      |          |      | File Name: C:\Users\Gabriel\Desktop\SAEC P1 - Gabriel Nascimento.p12 Browse Browse                                     | 1       | <ul> <li>Place Initials</li> <li>Place Signature</li> </ul> | ÷               |
|           |      |          |      | Password:2                                                                                                    | R       | Send or Collect Sig<br>Work with Certific                   | natures<br>ates |
|           |      |          |      |                                                                                                    |         |                                                             |                 |
|           |      |          |      | Cancel < Back New                                                                                                    | 3<br>«> |                                                             |                 |
|           | 6    |          | Cli  | car em "assinar";                                                                                                    |         |                                                             |                 |

[2]

| 🗁 Open   | 4 🗟 😰 🤔                                    | 🏟 💾 🚔 🖂   🍙 🖲 🥊 / 62   100% 💌   🛃 👻 🛛 T                                                                                                    | Fools Fill & Sign Comment                                                                               |
|----------|--------------------------------------------|----------------------------------------------------------------------------------------------------|----------------------------------------------------------------------------------------------------|
| Add Tex  | ne signature requires valida<br>xt Comment | ting * ght Existing Fields                                                                                                    | ▼ Fill & Sign Tools                                                                                     |
| Page Thu | Add Text Comment                           | Sign Document Sign As: Gabriel Nascimento Kinczeski: (AC) Password: Certificate Issue: AC Pessoas P1 Info Appearance: Standard Text Gabriel Nascimento Kinczeski: Pigitally signed by Gabriel Nascimento Kinczeski: Pigitally signed by Gabriel Date: 2020.03.26 15:03.30.0300 Lock Document After Signing Click Review to see if document content may affect signing Sign Cancel | T Add Text<br>Add Checkmark<br>Place Initials<br>Send or Collect Signatures<br>• Work with Certificates |

- 7. "Salvar como" o arquivo atestado digitalmente;
- 8. Ateste finalizado.

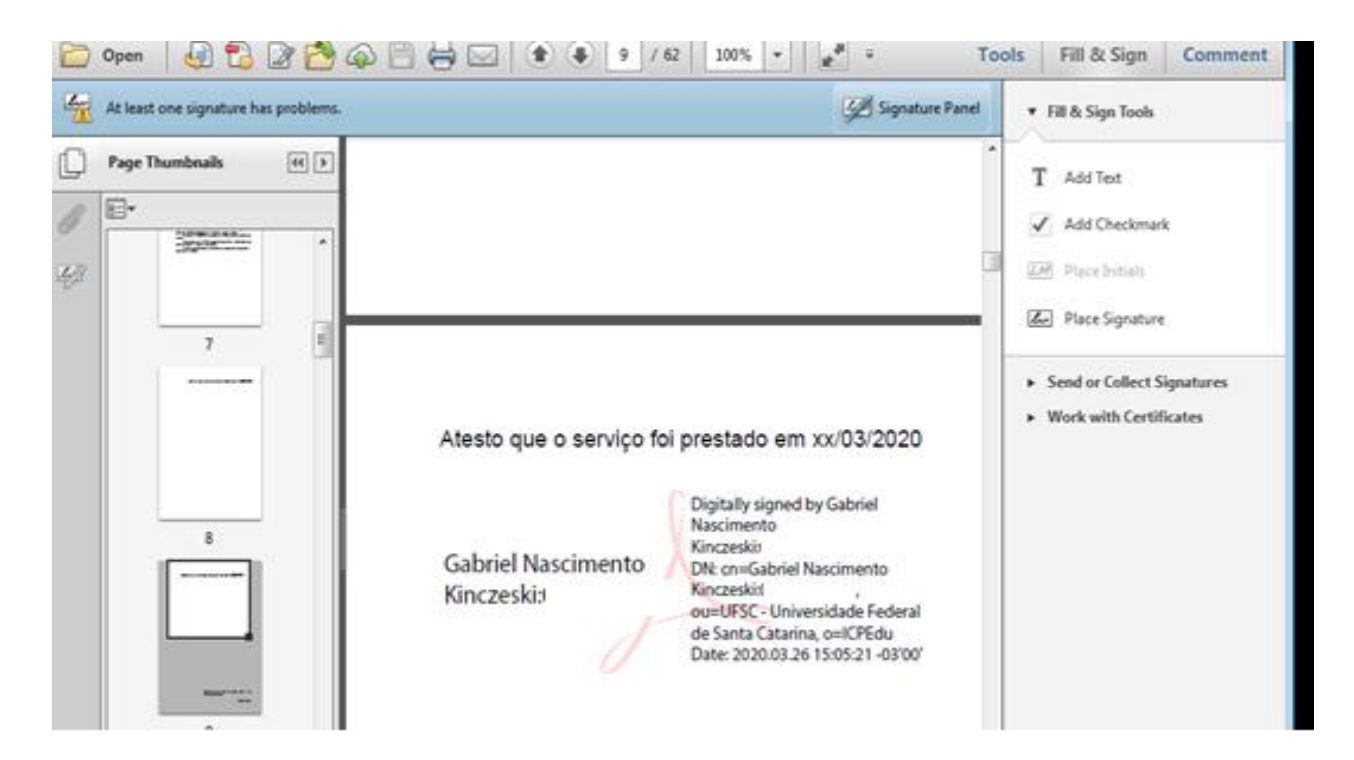

## ORIENTAÇÕES PARA O ATESTE DIGITAL – MÉTODO II

1. Atestar fisicamente a nota fiscal ou fatura, com carimbo de ateste, assinatura e carimbo funcional do fiscal/gestor;

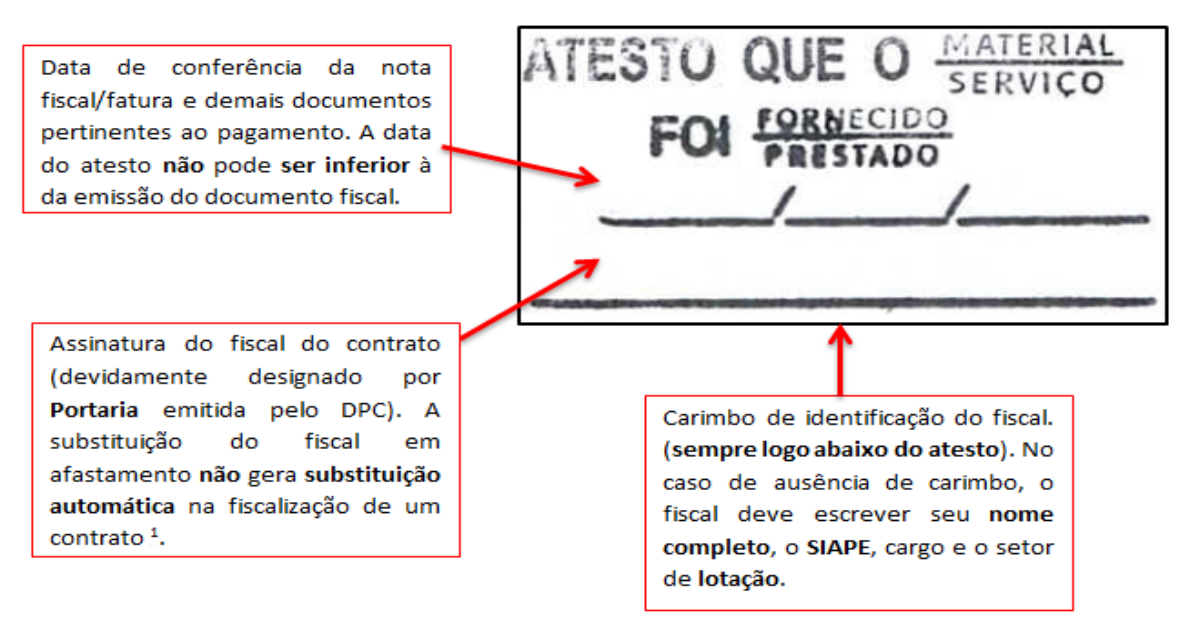

<sup>1</sup><sub>∞</sub>No caso de afastamento do fiscal titular, a chefia deverá solicitar previamente a inclusão do suplente, encaminhando solicitação digital no sistema SPA para o endereço DPC/PROAD, informando o número do contrato, o nome do suplente, SIAPE, CPF e setor de lotação.

2. Digitalizar o documento e assinar digitalmente no site <u>assina.ufsc.br</u> a mesma nota já atestada fisicamente;

![](_page_4_Picture_5.jpeg)

![](_page_5_Picture_0.jpeg)

3. Clicar no locar da nota/fatura que será inserida a assinatura digital;

4. Clicar em "Assinar Arquivo"

![](_page_5_Picture_3.jpeg)

5. Clicar em "Usar EdulD"

| S https://assinatura-api.sist | emas.ufsc.br/autorizar?urlCliente=https://assina.ufsc.br&ticket=ST-489620-LNi5u3q6mR3OcvSd8uR-8bMHq8csistemas.ufsc.br -    | Soogle Chr 😐 💷 💥 |
|-------------------------------|----------------------------------------------------------------------------------------------------|------------------|
| assinatura-api.sister         | mas.ufsc.br/autorizar?urlCliente=https://assina.ufsc.br&ticket=ST-489620-LNi5u3q6mR3OcvSd8uR-8bMHq8csi                     | stemas.ufsc.br   |
|                               | Assinador UFSC<br>Serviço de assinatura digital de documentos                                                              |                  |
|                               | Provedores de Assinatura disponíveis                                                                                       |                  |
|                               | eduID Usar eduID Usar eduID Certificado digital emitido pelo eduID                                                         |                  |
|                               | Para usar o seu Token ICP-Brasil, instale o agente de assinatura UFSC em seu computador com sistema operacional<br>Windows |                  |
|                               |                                                                                                    |                  |
|                               |                                                                                                    |                  |
|                               |                                                                                                    |                  |

- 6. Inserir a senha do edulD;
- 7. Pronto, o documento estará assinado no local indicado;

![](_page_6_Figure_3.jpeg)

8. O último passo é baixar o arquivo assinado.

![](_page_7_Figure_0.jpeg)